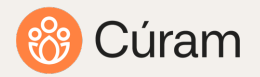

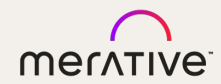

## Merative Cúram Enhancements

Cúram 8.1.3 Enablement Material

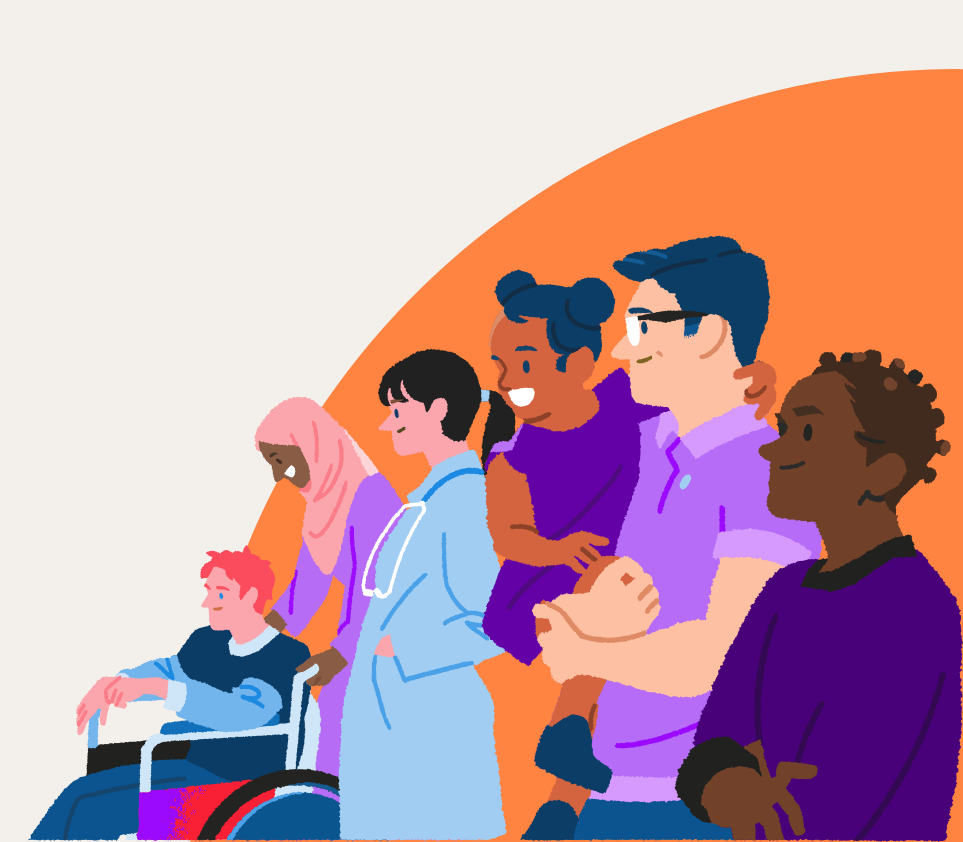

MERATIVE CÚRAM

## Accessibility Improvements

Accessibility Improvements

8.1.3.0 contains

48 Accessibility improvements

throughout the Cúram Application These changes will benefit many different types of users of the system.

The following sections detail before and after screens and descriptions (where applicable)

In addition, there are also some technical details regarding the change and if any specific upgrade steps are required, this is also noted.

Note: If a client has customized any of the pages mentioned, these changes made by Merative will need to be taken into consideration in that client's code.

Refer to the External Release Notes for additional details for any of the items listed below

## List of Accessibility Improvements

- 1. Fields that do not have a label cannot display the mandatory asterisk indicator
- 2. Long code table descriptions are truncated, and the full details are not readable
- 3. The bottom of the Dialogs titles in Rich Text Editor are truncated
- 4. The tooltips displaying phone and fax number field labels are not accessible for keyboard or mobile users
- 5. Buttons rendered as Links but styled as buttons cannot be activated by the Space key
- 6. Calendar fails the minimum color contrast requirement
- 7. Text Truncated and overlapped when Context Panel preview shown in a modal
- 8. Content overlaps and is truncated on the Person Context panel when viewed zoomed to 200%
- 9. List tables without actions menus are breaking words and not scrolling horizontally when zoomed
- 10. Button labels used to launch certain dialogs do not match the dialog headings
- 11. Focus not visible when Calendar icon in IEG receives the focus
- 12. The focus marker is not displayed for the options of a single-select IEG List question which is displayed as a dropdown
- 13. Focus is not shown when the user navigates to the navigation menu in the content area navigation bar
- 14. Focus is not shown clearly when the user navigates to email on the person context panel
- 15. Visualization of Reserved Tasks
- 16. No labels defined for Photo & List view tabs in context panel
- 17. Improvements for screen reader users (18 items)
- 18. Updated Icons (7 Items)

Fields that do not have a label cannot display the mandatory asterisk indicator

## Fields that do not have a label cannot display the mandatory asterisk indicator

#### **Before 8.1.3**

There are several fields in the application that should be marked as mandatory, but they do not have a label. Without a label, the mandatory asterisk indicator cannot be displayed

| New Service                                 |
|---------------------------------------------|
| Service 2 Details 3 Schedule                |
| Step 2: Details                             |
| Client                                      |
| James Jones (34 years) V                    |
| Units (Session)                             |
| 0                                           |
| Nominee                                     |
| Employer 🗸                                  |
| Sensitivity                                 |
| 1 ~                                         |
| Reason                                      |
| 4 0 0 0 0 0 0 0 0 0 0 0 2 0 i u ≜· ☆· x₂ x² |
|                                             |
|                                             |
|                                             |
|                                             |
|                                             |
|                                             |

Fields that do not have a label cannot display the mandatory asterisk indicator

#### In 8.1.3

The affected pages have been updated to include labels, allowing the mandatory asterisk to be displayed.

#### *Technical Considerations* The following 8 pages have been updated:

- 1. webclient/components/ChildServices/Intake/CCSIntake\_modifyNarrative.uim
- 2. webclient/components/AssessmentPlanning/Delivery/OutcomePlan/Factors/OutcomePla nFactor\_addNote.uim
- 3. webclient/components/AssessmentPlanningCPM/overridden/CPM/Referral/ProviderMan agement\_editReferralNotificationsNotSent.uim
- 4. webclient/components/AssessmentPlanningCPM/overridden/CPM/ServiceDelivery/Provi derManagement\_editService1.uim
- 5. webclient/components/CPM/Referral/AddReferralWizard/ProviderManagement\_referralWizardCommonDetails.vim
- 6. webclient/components/CPM/Referral/ProviderManagement\_editReferralNotificationsNotS ent.uim
- 7. webclient/components/CPM/ServiceDelivery/CreateServiceDeliveryWizard/CreateServiceDeliveryWizard\_details1.uim
- 8. webclient/components/CPM/ServiceDelivery/ProviderManagement\_editService1.uim

| James Jo       | nes (34 ye | ears) | ~         |     |          |              |      |
|----------------|------------|-------|-----------|-----|----------|--------------|------|
| Units (Session | 1)         |       |           |     |          |              |      |
| 0              |            |       |           |     |          |              |      |
| Nominee        |            |       |           |     |          |              |      |
| Employer       |            | ~     |           |     |          |              |      |
| Sensitivity    |            |       |           |     |          |              |      |
| 1              | ~          |       |           |     |          |              |      |
| Reason *       |            |       |           |     |          |              |      |
| 4 6 6          | 6.0        | 8 8   | 5 8       | b i | <u>u</u> | <u>A</u> • 🖄 | • X2 |
|                |            | Rei   | move Link |     |          |              |      |

Long code table descriptions are truncated, and the full details are not readable

## Long code table descriptions are truncated, and the full details are not readable

#### Before 8.1.3

Code table descriptions are truncated when they are too long to fit in the combo box dropdown menu widget.

This makes the code table dropdown items unreadable.

| New Investigation                                                 |              | ? ×              |
|-------------------------------------------------------------------|--------------|------------------|
|                                                                   |              | * required field |
| Туре *                                                            | Priority *   |                  |
| Benefit Fraud misappropriated Covid 19 Pandemic ^                 | High 🗸       |                  |
| Child Services                                                    | Start Date * |                  |
| Benefit Fraud misappropriated Covid 19 Pandemic Reli $\checkmark$ | 11/26/2024   |                  |
|                                                                   |              |                  |
|                                                                   |              |                  |
|                                                                   |              |                  |
|                                                                   |              |                  |
|                                                                   |              |                  |
|                                                                   |              |                  |
|                                                                   |              |                  |
|                                                                   |              |                  |
| Cancel                                                            | Save         |                  |
|                                                                   |              |                  |

Long code table descriptions are truncated, and the full details are not readable

#### In 8.1.3

The code table dropdown menu items now display the entire code table descriptions for long text values. For long descriptions, the description text is wrapped rather than truncated.

#### Technical & Upgrade Considerations

- Updates were made to enable wrapping in Technical infrastructure related Code table hierarchy and Combo box dropdown components.
- If a client takes on 8.1.3.0, they will see the changes on all combo box and code table hierarchy dropdowns.
- If the client has customized the handling of code table hierarchy dropdowns, then the wrapping updates need to be taken into consideration in the © 2024QUSTOMER code

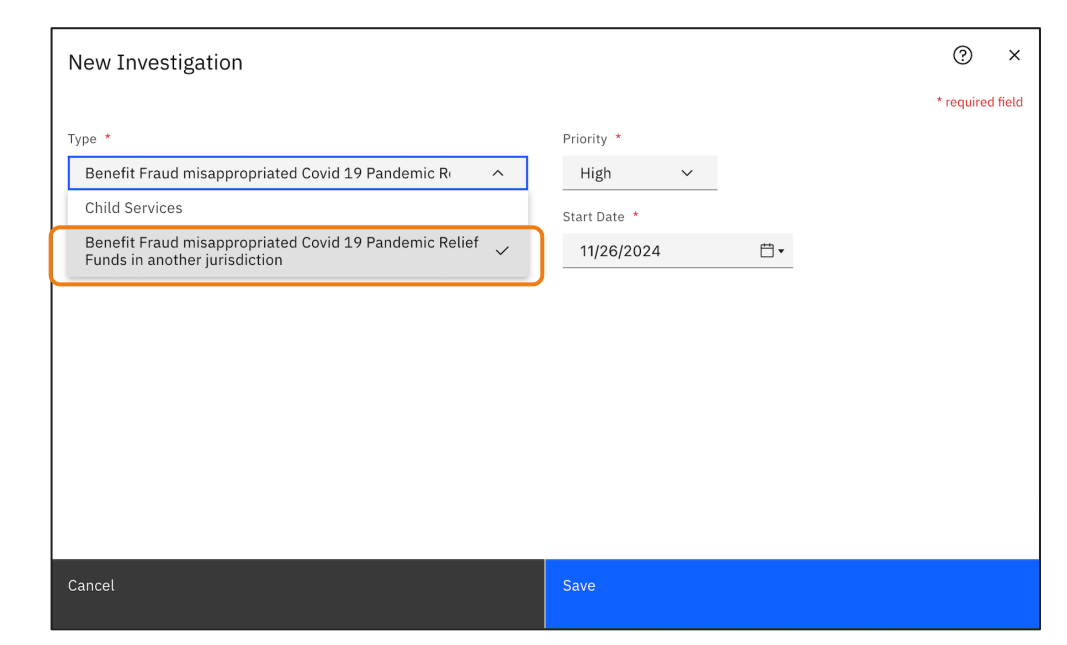

## The bottom of the Dialogs titles in Rich Text Editor are truncated

## The bottom of the Dialogs titles in Rich Text Editor are truncated

#### **Before 8.1.3**

The bottom half of dialog titles in the Rich Text Editor are being truncated.

| ubject *                                                                                                    |                                                                  |              |  |
|----------------------------------------------------------------------------------------------------|------------------------------------------------------------------|--------------|--|
| Meeting1<br>ocation                                                                                                    |                                                                  | _            |  |
| ensitivity *                                                                                                    | LIPL Link X                                                      |              |  |
| 1 V                                                                                                    | UHL:                                                             |              |  |
| itart Time *                                                                                                    | Open link in new window  Penvired                                | 鬥▼ 06:00 × × |  |
| feeting Type                                                                                                    |                                                                  |              |  |
| Presentation                                                                                                    | OK Cancel                                                        |              |  |
| agenda<br>今日日日 (1000) (100) (10 | ≜ * ≙ *   x <sub>a</sub> x <sup>a</sup>  = 1∃   = 1   Arial * 12 | -            |  |
|                                                                                                    |                                                                  |              |  |
|                                                                                                    |                                                                  |              |  |

## The bottom of the Dialogs titles in Rich Text Editor are truncated

#### In 8.1.3

The truncated issue has been fixed. All dialog titles in the Rich Text Editor now display correctly.

#### **Technical Considerations**

## Updates were made to the following files in **CEFWidgets** repository:

- 1. components/CEFWidgets/WebContent/cefwidgets/ckeditor\_s ettings/skins/curamv4/dialog.css
- 2. components/CEFWidgets/WebContent/cefwidgets/ckeditor\_s ettings/skins/curamv4/dialog\_gecko.css
- 3. components/CEFWidgets/WebContent/cefwidgets/ckeditor\_s ettings/skins/curamv4/dialog\_ie.css
- 4. components/CEFWidgets/WebContent/cefwidgets/ckeditor\_s ettings/skins/curamv4/dialog\_ie7.css
- 5. components/CEFWidgets/WebContent/cefwidgets/ckeditor\_s ettings/skins/curamv4/dialog\_ie8.css
- 6. components/CEFWidgets/WebContent/cefwidgets/ckeditor\_s ettings/skins/curamv4/dialog\_ie9.css
- 7. components/CEFWidgets/WebContent/cefwidgets/ckeditor\_s ettings/skins/curamv4/dialog\_iequirks.css
- 8. components/CEFWidgets/WebContent/cefwidgets/ckeditor\_s ettings/skins/curamv4/dialog\_opera.css

| <ol> <li>Details</li> <li>Details</li> </ol> | ③ Decisions ④ Attendance | 6 Actions 6 Files 7 Summary                    |               |  |
|----------------------------------------------|--------------------------|------------------------------------------------|---------------|--|
| Step 1: Details                              |                          |                                                |               |  |
| Subject *                                    |                          |                                                |               |  |
| Meeting with Person A                        |                          |                                                |               |  |
| Location                                     |                          |                                                |               |  |
|                                              |                          |                                                |               |  |
| Sensitivity *                                |                          | URL Link                                       |               |  |
| 1 ~                                          |                          | *URL:                                          |               |  |
| Organizer                                    | CASE WORKER              | Link Text:                                     |               |  |
| Start Time *                                 |                          |                                                |               |  |
| 11/26/2024                                   | □ • 04:00 × ∨            | Open link in new window Beautred               | □ * 05:00 × ∨ |  |
| Meeting Type                                 |                          | a souper ou                                    |               |  |
| Presentation                                 |                          |                                                |               |  |
|                                              |                          | OK Cancel                                      |               |  |
| Agenda                                       |                          |                                                |               |  |
| 400000                                       | 8 5 C E M b i U A        | * @ * x, x <sup>2</sup> )= I≡ = ∞ ≫ Arial * 12 | · ·           |  |
|                                              |                          |                                                |               |  |
|                                              |                          |                                                |               |  |
|                                              |                          |                                                |               |  |
|                                              |                          |                                                |               |  |

The tooltips displaying phone and fax number field labels are not accessible for keyboard or mobile users

## The tooltips displaying phone and fax number field labels are not accessible for keyboard or mobile users

#### **Before 8.1.3**

Phone and fax number input fields contain no visible labels for the individual fields that represent the different components that make up the phone or fax number, for example, a phone number's country code or the area code.

Currently, the field labels are only visible via tooltips.

| New User              |               | ?             | ×   |
|-----------------------|---------------|---------------|-----|
|                       |               | * required fi | eld |
| Title                 | First Name *  |               |     |
| Mr. V                 |               |               |     |
| Last Name *           | Location *    |               |     |
|                       |               |               | Q   |
| User Default Locale   | Sensitivity * |               |     |
| English 🗸             | 1 ~           |               |     |
| Personal Phone Number | J             |               |     |
| Business Email        |               |               |     |
| Personal Email        |               |               |     |
|                       |               |               |     |
|                       |               |               |     |
| Cancel                | Save          |               |     |

## The tooltips displaying phone and fax number field labels are not accessible for keyboard or mobile users

#### In 8.1.3

The labels for the individual input fields that make up a phone or fax number are now visibly displayed on the page.

| New User                                | 0             | ×     |
|-----------------------------------------|---------------|-------|
|                                         | * required    | field |
| Title                                   | First Name *  | - 1   |
| Mr. V                                   |               |       |
| Last Name *                             | Location *    |       |
|                                         |               | Q     |
| User Default Locale                     | Sensitivity * |       |
| English                                 | 1 ~           |       |
| Contact                                 |               | ~     |
| Rusinger Dhang Number                   |               |       |
| Country Code Area Code Number Extension |               |       |
|                                         |               |       |
| Personal Phone Number                   |               |       |
| Country Code Area Code Number           |               |       |
|                                         |               |       |
| Business Email                          |               |       |
|                                         |               |       |
| Perconal Email                          |               |       |
|                                         |               |       |
| Cancel                                  | Save          |       |

### Technical & Upgrade Considerations

#### **Technical Considerations**

A new UIM attribute called SHOW LABELS has been added for CONTAINER elements to support this for phone or fax number input fields.

The SHOW LABELS attribute default value is 'false', so SHOW LABELS="true" must be set on the phone or fax number CONTAINER element to display the input field labels, if LABEL attributes have been configured for the CONTAINER's child FIELD elements.

For more information on this new attribute, please see the CONTAINER element documentation in the UIM pages and views reference section in the Cúram Webclient Reference Manual.

#### **Upgrade Considerations**

- If your custom UIM pages contain CONTAINER elements which represent a Phone or Fax number input field and you would like fields within those containers to display individual labels which the OOTB UIM pages now display, then you are affected by this change.
- The changes in HTML may impact JavaScript or CSS customisations and you may need to update them based on the new input CONTAINER HTML structure.
- The new HTML structure will apply for any CONTAINER
   element which has at least one child input FIELD
   element.
- It does not apply to CONTAINER elements which have read-only FIELDs only.

For more information, please see the Cúram Upgrade Guide

Buttons rendered as Links but styled as buttons cannot be activated by the Space

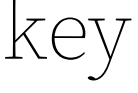

Buttons rendered as Links but styled as buttons cannot be activated by the Space key - Cluster Level Actions

#### **Before 8.1.3**

The Search and Reset controls are links styled like buttons. Screen readers handle links differently than buttons.

While both links and buttons can be tabbed, pressing the Space or Enter key triggers a button, whereas pressing the Enter key only triggers a link.

This behavior may confuse users of assistive technology, as the expected behavior differs from the actual behavior.

#### In 8.1.3

Both the Enter and Space keys can now invoke the functionality of a button.

This change is applied to Cluster Level Actions

### Technical & Upgrade Considerations

#### **Technical Considerations**

- The ACTION CONTROL element, which resides within the CLUSTER/ACTION SET and LIST/ACTION SET components, is now displayed as a button.
- References to the specific positioning classes (right-corner, left-corner, middle) are no longer used.
- This functionality can be disabled by accessing the system administration settings, navigating to application properties, and setting the 'curam.temp.cluster.list.buttons.enable' property to 'false'.
- For more information on this new functionality, please see the Updated Button Functionality in the Application Configuration section in the Cúram Webclient Reference Manual.

#### Upgrade Considerations

- If you have custom pages which contain list and/or cluster buttons, then you are affected by this change.
- The Cúram user interface has been updated, and the underlying HTML structure of some components has changed.
- The changes in HTML may impact JavaScript or CSS customizations.
- For more information on how this change might impact customizations, see the Cúram Upgrade Guide.

## Calendar fails the minimum color contrast requirement

## Calendar fails the minimum color contrast requirement

#### **Before 8.1.3**

The current date in the Calendar date picker has insufficient contrast with the background color.

|                    | November 🗸 2024 |    |    |    |    |  |  |  |
|--------------------|-----------------|----|----|----|----|--|--|--|
| S M                | Т               | W  | т  | F  | S  |  |  |  |
| 27 28              | 29              | 30 | 31 | 1  | 2  |  |  |  |
| 3 4                | 5               | 6  | 7  | 8  | 9  |  |  |  |
| 10 11              | . 12            | 13 | 14 | 15 | 16 |  |  |  |
| 17 18              | 19              | 20 | 21 | 22 | 23 |  |  |  |
| 24 <mark>25</mark> | 26              | 27 | 28 | 29 | 30 |  |  |  |
| 1 2                | 3               | 4  | 5  | 6  | 7  |  |  |  |

#### In 8.1.3

The blue background color in the Calendar date picker has been removed. The background colour is

now white.

| Se | Select a Date |    |    |    |      |    |  |  |  |  |
|----|---------------|----|----|----|------|----|--|--|--|--|
| N  | November      |    | `  | -  | 2024 | 4  |  |  |  |  |
| S  | М             | Т  | W  | Т  | F    | S  |  |  |  |  |
| 27 | 28            | 29 | 30 | 31 | 1    | 2  |  |  |  |  |
| 3  | 4             | 5  | 6  | 7  | 8    | 9  |  |  |  |  |
| 10 | 11            | 12 | 13 | 14 | 15   | 16 |  |  |  |  |
| 17 | 18            | 19 | 20 | 21 | 22   | 23 |  |  |  |  |
| 24 | 25            | 26 | 27 | 28 | 29   | 30 |  |  |  |  |
| 1  | 2             | 3  | 4  | 5  | 6    | 7  |  |  |  |  |

Text Truncated and overlapped when Context Panel preview shown in a modal

## Text Truncated and overlapped when Context Panel preview shown in a modal

#### **Before 8.1.3**

Long text values are truncated and overlapping on the context panel preview.

| New Participant                                       |                                                                                  |                                        |                                                          |                                                                   | (                                                                                | 2          | ×   |
|-------------------------------------------------------|----------------------------------------------------------------------------------|----------------------------------------|----------------------------------------------------------|-------------------------------------------------------------------|----------------------------------------------------------------------------------|------------|-----|
|                                                       |                                                                                  |                                        |                                                          |                                                                   | * re                                                                             | quired fie | əld |
| Details 2 Potential Matches                           |                                                                                  |                                        |                                                          |                                                                   |                                                                                  |            |     |
| Step 2: Potential Matches                             | sticionant dataile careen the following are                                      | notontial matches T                    | f and of the perticipants below                          | wie the come person of                                            | entered coloct (Event) If one or more of t                                       | ha         |     |
| participants below might be the same person           | n as entered, select 'Probable'. If none o                                       | f the participants be                  | low is the same person as en                             | tered, then select 'Finish                                        |                                                                                  | ile i      |     |
| Exact or Probable                                     | Name                                                                             | Gender                                 | Date of Birth                                            | Address                                                           |                                                                                  |            |     |
| ✓ -Select- ✓                                          | Bartholomew Friedrickson<br>Wolfeschlegelsteinhausenbergerdorff -<br>Brandenburg | Male                                   | 01/01/1990                                               | 23452 -23, Bellefonta<br>Southern UTE Indian f<br>Columbia, 67866 | ine Neighbors Road, Norwood-Young Ame<br>Reservation, Beaver County, District of | rica,      |     |
| Bartholomew<br>23452-23, Belleton<br>Male<br>34 years | Friedrickson Augustine Wolf<br>taine Neighbors Road, Norwood-Young Ar            | eschlegelsteir<br>merica, Southern UTI | nhausenbergerdorff -<br>E Indian Reservation, District o | - Brandenburg <sup>0000</sup><br>of Columbi 🕲 Map                 | No Intake cases<br>No Investigation cases                                        |            |     |
| Bartholomew                                           |                                                                                  |                                        |                                                          |                                                                   |                                                                                  | l          |     |
|                                                       |                                                                                  |                                        |                                                          |                                                                   |                                                                                  |            |     |
|                                                       |                                                                                  |                                        |                                                          |                                                                   |                                                                                  |            |     |
|                                                       |                                                                                  |                                        |                                                          |                                                                   |                                                                                  |            |     |
| Cancel                                                |                                                                                  |                                        | Back                                                     |                                                                   | Finish                                                                           |            |     |
| Current                                               |                                                                                  |                                        | Buck                                                     |                                                                   | T HIGH                                                                           |            |     |

## Text Truncated and overlapped when Context Panel preview shown in a modal

#### In 8.1.3

Field labels and values no longer overlap on the context panel.

Long values such as 'Name' and 'Address' now wrap in the context panel.

#### **Technical Considerations**

3 New Participant Step 2: Potential Matche rticinants below might be the same person as entered, select 'Probable'. If none of the particinants below is the same person as entered, then select 'Finis Exact or Probal Date of Birt 3452 -23, Bellefontaine Neighbors Road, Norwood-Young Volfeschlegelsteinhaus 01/01/1990 merica. Southern UTE Indian Reservation . Beaver Count trict of Columbia, 67866 Bartholomew Friedrickson Augustine Wolfeschlegelsteinhausen No Intake cases No Investigation cases bergerdorff- Brandenburg O No Oneoine cases 3452 -23, Bellefontaine Neighbors Road, Norwood-Young America, Southern UTE Ind

Updates were made to the following files in CEFWidgets repository

- 1. /cefwidgets/CEFWidgets/webclient/components/CEFWidgets/css/PersonDetailsPanel.css
- 2. /cefwidgets/CEFWidgets/webclient/components/CEFWidgets/css/tab-content.css
- 3. /cefwidgets/CEFWidgets/webclient/components/CEFWidgets/css/tab-details.css
- 4. /cefwidgets/CEFWidgets/webclient/components/CEFWidgets/css/links-panel.css

Updates were made to the following files in CFSS repository

These changes are specific only to the CFSS repo and CFSS pages.

- 1. /cfss/CFSS/webclient/components/ChildServices/css/cfss-PersonDetailsPanel.css
- 2. /cfss/CFSS/webclient/components/ChildServices/css/cfss-inline-context-panel-expanded-row.css
- 3. /cfss/CFSS/webclient/components/ChildServices/css/cfss-inline-context-panel-expanded-row-rtl.css
- 4. /cfss/CFSS/webclient/components/ChildServices/css/ccscontentpanel.css
- 5. /cfss/CFSS/webclient/components/ChildServices/css/CCSParticipantContextPanel.css

© 2024 Merative

Content overlaps and is truncated on the Person Context panel when viewed zoomed to 200%

## Content overlaps and is truncated on the Person Context panel when viewed zoomed to 200%

#### Before 8.1.3

When viewing the Context panel for a person with a long address at 200% zoom, fields are overlapping and values are truncated making it more difficult to read.

| 8         | Cúram                    |                                                                                                    |                                                           | Enter Name or Ref. Number or Ke                                                                              | yw Q                                  | Welcome CASE WORKER          | <u> ۲</u>        |
|-----------|--------------------------|----------------------------------------------------------------------------------------------------|-----------------------------------------------------------|----------------------------------------------------------------------------------------------------|---------------------------------------|------------------------------|------------------|
|           | Home Cases and           | Outcomes Inbox                                                                                                    | Calendar                                                  |                                                                                                    |                                       |                              |                  |
| >         | Bartholomew Friedrickson | Augustine Wolfes ×                                                                                                    |                                                           |                                                                                                    |                                       |                              |                  |
| Shortcuts | Bartholomew I            | Friedrickson Augusti<br>Bartholomew Fri<br>23452 -23, Bellefontain<br>Male<br>Born 1/1/1990, Age 34<br>& 345 345 345333-3 | ne Wolfesch<br>iedrickson<br>e Neighbors Ros<br>4 Ext 344 | legelsteinhausenberg<br>Augustine Wolfeschle<br>ad, Norwood-Young America, So<br>artholomewFriedricksonWolfe | Edit<br>gelsteir<br>outhern UTf<br>e@ | New Triage<br>hausenbergerde | ₩<br>¥đđor<br>BI |

# Content overlaps and is truncated on the Person Context panel when viewed zoomed to 200%

#### In 8.1.3

The person detail fields such as name, address, age and email are wrapped to the next line so that the full details are readable when viewed using zoom.

This is specific to only **Person Context Panel**.

| 3 | Cúram                                                                                                    | Enter Name or Ref. Number or Keyw $Q$ Welcome CASE WORKER $ ho \sim$          |
|---|----------------------------------------------------------------------------------------------------|-------------------------------------------------------------------------------|
|   | Home Cases and Outcomes Inbox Calendar                                                                    |                                                                               |
|   | Person Search × Bartholomew Friedrickson Augustine Wolfes ×                                               |                                                                               |
|   | Bartholomew Friedrickson Augustine Wolfesch                                                               | legelsteinhausenberg Edit New Triage 🔨                                        |
|   | Bartholomew Friedrickso<br>steinhausenbergerdorff-                                                        | on Augustine Wolfeschlegel-<br>Brandenburg                                    |
|   | 23452 -23, Bellefontaine Neighbors<br>Reservation_District of Columbia_6<br>Male<br>Born 1/1/1990, Age 34 | Road, Norwood-Young America, Southern UTE Indian<br>7866                      |
|   | K Home Eligibility Evidence Care and Protection In                                                        | ssues and Proceedings Financial Transactions Referrals C $>$ $\checkmark$ $<$ |

#### **Technical Considerations**

Updates were made to the following files in CEFWidgets and CFSS repository

- CFSS/webclient/components/ChildServices/css/cfss-PersonDetailsPanel.css
- CEFWidgets/webclient/components/CEFWidgets/css/PersonDetailsPanel.css

List tables without actions menus are breaking words and not scrolling horizontally when zoomed

## List tables without actions menus are breaking words and not scrolling horizontally when zoomed

#### **Before 8.1.3**

When inline action menus for lists are enabled, list tables without action menus do not use auto layout. As a result, they do not scroll horizontally when there isn't enough space, such as when zooming.

Instead, words break to fit within the available space, making the table headers more difficult to read.

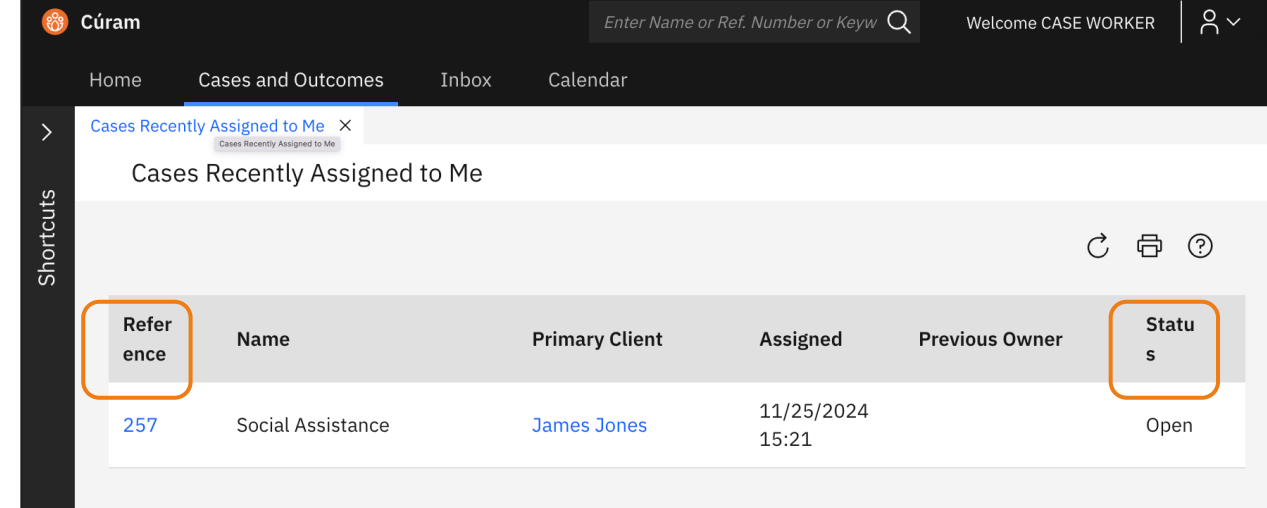

# List tables without actions menus are breaking words and not scrolling horizontally when zoomed

#### In 8.1.3

Auto layout has been applied to all lists, and column headers now scroll horizontally when there isn't enough space to display the content within the table.

| 8        | Cúram        |                           |         | Enter Name or R | Ref. Number or Keyw 🔾 | Welcome CASE V | worker |
|----------|--------------|---------------------------|---------|-----------------|-----------------------|----------------|--------|
|          | Home         | Cases and Outcomes        | Inbox   | Calendar        |                       |                |        |
| >        | Cases Recent | ly Assigned to Me $	imes$ |         |                 |                       |                |        |
| S        | Cases        | s Recently Assigned       | d to Me |                 |                       |                |        |
| Shortcut |              |                           |         |                 |                       |                | C & 0  |
|          | Referen      | ice Name                  |         | Primary Client  | Assigned              | Previous Owner | Status |
|          | 257          | Social Assistar           | nce     | James Jones     | 11/25/2024<br>15:21   |                | Open   |
|          |              |                           |         |                 |                       |                |        |

Previously we had a condition that checked if the Display Inline Actions is enabled, if enabled then the Auto Layout is applied.

In 8.1.3.0, Auto Layout is applied to all lists regardless of whether Display Inline Actions is enabled or not.

As a result, the ability to turn off the auto layout mode has also been removed.

Button labels used to launch certain dialogs do not match the dialog headings

## Button labels used to launch certain dialogs do not match the dialog headings

Short

Organ

Intell

#### **Before 8.1.3**

The button labels used to launch certain dialogs do not match the dialog headings, which can cause confusion when navigating the application.

| iram                 |                          |                                   |                       |                       |                    | Welcome ADMINIST           | RATION U. | -   A      | <b>`</b> |
|----------------------|--------------------------|-----------------------------------|-----------------------|-----------------------|--------------------|----------------------------|-----------|------------|----------|
| ome Administration W | /orkspace Inbox          | Calendar                          |                       |                       |                    |                            |           |            |          |
| cuts <               | Midway Social Welfare Or | ganization × Midway Social Welfar | e Plan '03 X          |                       |                    |                            |           |            |          |
|                      | Midway Socia             | ıl Welfare Plan '03               |                       |                       |                    | Edi                        | t (       | Clone      |          |
| ration ^             | Home Tree View           | Organization Units Positions      | Users                 |                       |                    |                            |           |            |          |
| car                  | Home                     |                                   |                       |                       |                    | New Root Organization Unit | c i       | <b>a</b> 0 |          |
| nnouncement.         | Name                     | Midway Social Welf                | are Plan '0. 😰        | Status                | Active             | -                          | Ŭ         |            |          |
|                      | Activation Date          | 1/1/2003                          | Name Text Translation | Root Unit             | Board of Directors |                            |           |            |          |
| ganization           |                          |                                   |                       | <b>)</b>              |                    |                            |           |            |          |
| oants ~              | Comments                 |                                   |                       |                       |                    |                            |           | ^          |          |
|                      | Demo data Midw           | ay Social Welfare Plan '03        |                       |                       |                    |                            |           |            |          |
| nd Evidence 🗸 🗸      |                          |                                   |                       |                       |                    |                            |           |            |          |
| ent Evidence Gath    |                          | View Legalizable T                | avt                   |                       | 0.000              | , our o                    | 0         | ×          |          |
|                      |                          | View Localizable I                |                       |                       |                    |                            |           |            |          |
| IC UIM ~             |                          | Translations                      |                       |                       |                    |                            |           | _          |          |
|                      |                          | Translations                      |                       |                       |                    |                            |           | _          |          |
|                      |                          | Action                            | Language              | Text                  |                    |                            |           |            |          |
|                      |                          | Edit                              | English               | Midway Social Welfare | e Plan '03         |                            |           |            |          |
|                      |                          |                                   |                       |                       |                    |                            |           |            |          |
|                      |                          |                                   |                       |                       |                    |                            |           |            |          |
|                      |                          |                                   |                       |                       |                    |                            |           |            |          |
|                      |                          |                                   |                       |                       |                    |                            |           |            |          |
|                      |                          | Add Translation                   |                       |                       |                    |                            |           |            |          |
|                      |                          |                                   |                       |                       |                    |                            |           |            |          |

# Button labels used to launch certain dialogs do not match the dialog headings

#### In 8.1.3

The link text in the associated properties file for each affected UIM page was updated to match the title of the page that it opens i.e. "View Localizable Text"

This pattern occurs in multiple places throughout the administration application.

The following areas have also been updated: Organization, Quick Links, Delivery Patterns, Milestones, Outcome Management and Universal Access.

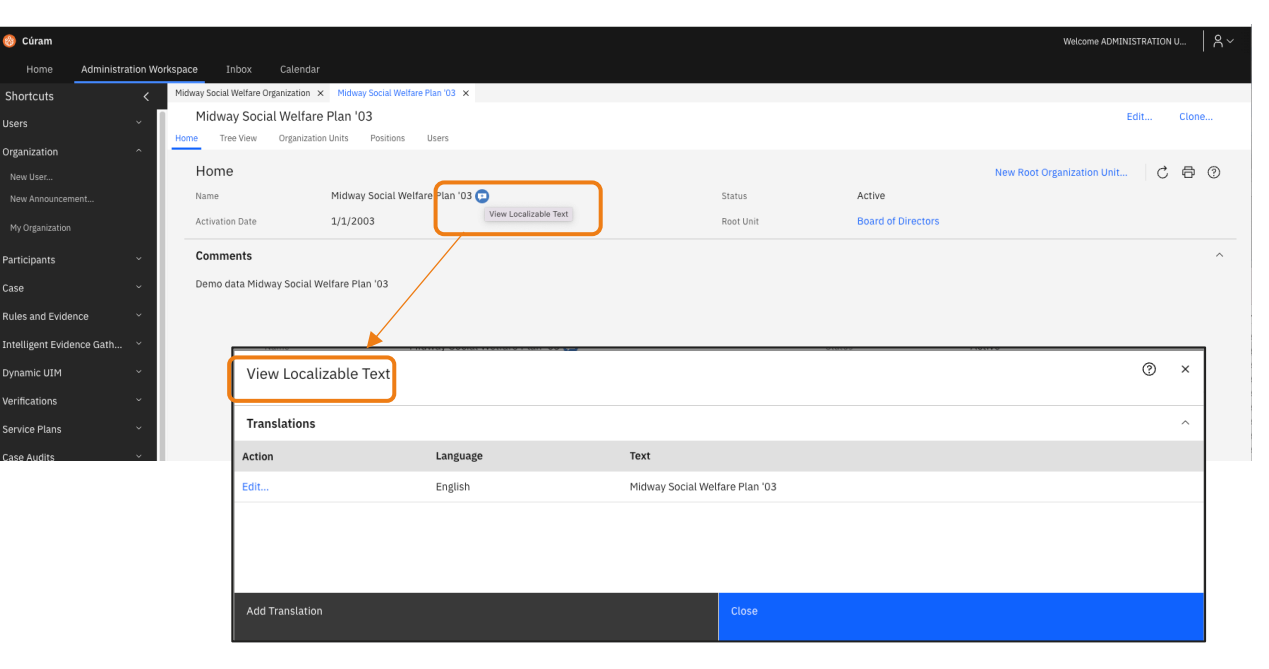

Focus not visible when Calendar icon in IEG receives the focus

### Focus not visible when Calendar icon in IEG receives the focus

#### Before 8.1.3

The focus indicator is not visible when the calendar icon in IEG receives focus.

| 9 🍪 Cúram<br>Home                                                                                                    | Information About          | t You                    |                                                                                                    | × <sup>rker</sup> 8 |  |  |
|----------------------------------------------------------------------------------------------------|----------------------------|--------------------------|----------------------------------------------------------------------------------------------------|---------------------|--|--|
| e<br>- Shortcuts<br>o<br>Y Searches                                                                                                    | Getting Started            | •                        | Please provide some information about yourself.                                                                                                    | Print               |  |  |
| Person                                                                                                    | Applicant Details          | <b>B</b>                 | * Indicates a required f                                                                                                    | field 0000001       |  |  |
| All Participants                                                                                                    | Household Inform           | ation                    | Application Details                                                                                                    |                     |  |  |
| f Case                                                                                                    | Household Income           | e 🔒                      | Application Date * 11/25/2024                                                                                                    |                     |  |  |
| Incident                                                                                                    | Additional Househ          | nold <u>o</u>            | Details                                                                                                    |                     |  |  |
| Appeal<br>Educational Inst                                                                                                    | □ Information              | -                        | First Name * James ⑦ Middle Name ⑦                                                                                                    | <sup>)</sup> 0      |  |  |
| External Party                                                                                                    | 📮 Summary                  |                          | Last vame * Jones (7) vate of birm * 1/1/1990 (7)<br>Gender * Male ~ (7)                                                                                                    |                     |  |  |
| External Party D Information Pro Utility Save & Exit                                                                                                    |                            |                          |                                                                                                    |                     |  |  |
| Elemen                                                                                                    | nts Console Sources        | Network Perf             | nance Memory Application Security Lighthouse axe DevTools Accessibility Assessment                                                                                                    |                     |  |  |
|                                                                                                    |                            | ▼ <tbody<br>▼</tbody<br> |                                                                                                    | Computed >>         |  |  |
| <pre>* *ctable class="fielding"&gt;     * *ctable class="fielding"&gt;     * *ctable class="fielding"     //ctable class="fielding"&gt;     * *ctable class="fielding"     //ctable class="fielding"     //ctable class="fielding"     //ctable class="fielding"     //ctable class="fielding"     //ctable class="fielding"     //ctable class="fielding"     //ctable class="fielding"     //ctable class="fielding"     //ctable class="fielding"     //ctable class="fielding"     //ctable class="fielding"     //ctable class="fielding"     //ctable class="fielding"     //ctable cl</pre> |                            |                          |                                                                                                    |                     |  |  |
| • pane-nested.dijit                                                                                                    | ContentPane div#main div.c | content.b div#c          | 39122489284231168.cluster div table.horizontal-align-start tbody tr td table.field-level-help-table tbody tr td.dateFieldHelp table.field-level-help-table tbody tr td.field-level-help-date-io | con-cell > Y F Show |  |  |
| Console Ne                                                                                                    | twork conditions What's r  | new Al assis             | ice 🙏 Issues Rendering                                                                                                    |                     |  |  |

## Focus not visible when Calendar icon in IEG receives the focus

#### In 8.1.3

A button element has been added to contain the calendar icon, and the focus is now visible.

| 🎯 Cúra<br>Hor                                                                                                    | im<br>De        | Info         | rmation About You     |         |                                                                                                    | × | KER                  | <u>ج</u> ~ |
|----------------------------------------------------------------------------------------------------|-----------------|--------------|-----------------------|---------|----------------------------------------------------------------------------------------------------|---|----------------------|------------|
| > Core                                                                                                    | es Recer<br>Jam | ۲            | Getting Started       | 1       | Information About You     Print     Plase provide some information about yourseit.                                                                                    |   | ,                    | ~          |
| hortcuts                                                                                                    | /               | ŧ            | Applicant Details     | ъ       | * Indicates a required field                                                                                                    | 0 | 00001                |            |
| °                                                                                                    |                 | $\hat{\Box}$ | Household Information |         | Application Details                                                                                                    | I |                      |            |
|                                                                                                    | V               |              | Household Income      |         | Application Date * 11/25/2024                                                                                                    |   |                      |            |
| Hon                                                                                                    | ne              |              | Additional Household  |         | Details                                                                                                    |   |                      | <          |
|                                                                                                    | Hon             |              |                       | _       | First Name *         James         Ø         Middle Name         Ø           Last Name *         Jones         Ø         Date of Birth *         1/1/1990         🗎 Ø | 0 | 3                    | Smart Pa   |
|                                                                                                    | Hom             | pe           | Summary               |         | Gender * Male V 🕐                                                                                                    |   |                      | nel        |
|                                                                                                    | Prefer          | Se           | we & Exit             | ~       | Next                                                                                                    |   |                      |            |
| R 10                                                                                                    | Rece.           | ts Co        | nsole Sources Networ  | k Perfo | rmance Memory Application Security Liphthouse are DevTools Accessibility Assessment                                                                                   |   | ۲                    | : ×        |
| <pre></pre>                                                                                                    |                 |              |                       |         |                                                                                                    |   | Comp<br>dding<br>18x | ited >>    |
| C) TRATING A Control of the Decomposition of the Decomposition of the |                 |              |                       |         |                                                                                                    |   |                      | □ sh       |

#### **Technical Considerations**

- Used a button element and provided a title attribute and aria-label on the button. Reused the text from the img alt attribute: "Select a date".
- The title attribute is for sighted users, the arialabel is for screen readers/assistive technology.

#### Files updated to make this change:

- 1. EJBServer/components/IntelligentEvidenceGathering/d ata/initial/blob/ieg-config.properties
- 2. EJBServer/components/IntelligentEvidenceGathering/d ata/initial/blob/ieg-css-template.css

#### New text added to the properties file:

calendar.button.title=Select a date EJBServer/components/IntelligentEvidenceGathe ring/data/initial/blob/ieg-config.properties

The focus marker is not displayed for the options of a single-select IEG List question which is displayed as a dropdown The focus marker is not displayed for the options of a single-select IEG List question which is displayed as a dropdown

#### Before 8.1.3

The focus indicator is not displayed for keyboard users when navigating through the options of a single-select Intelligent Evidence Gathering (IEG) list question displayed as a dropdown menu.

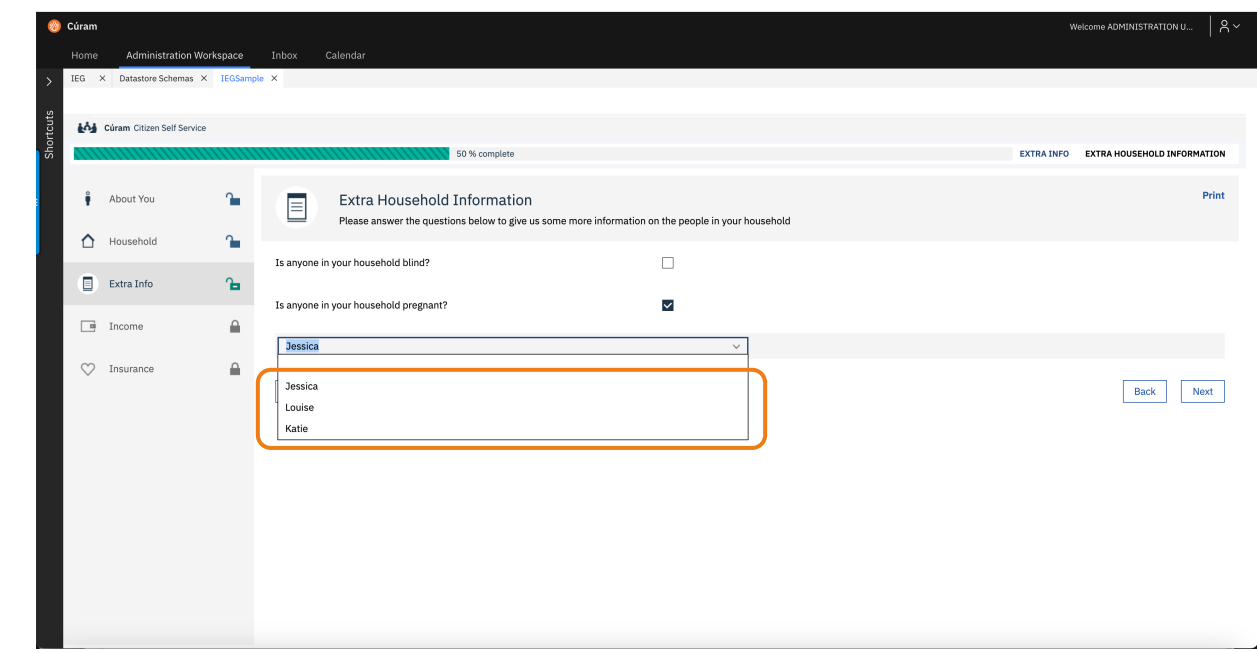

The focus marker is not displayed for the options of a single-select IEG List question which is displayed as a dropdown

#### In 8.1.3

The focus indicator is now displayed for keyboard users when navigating through the options of a single-select IEG list question displayed as a dropdown menu.

#### **Technical Considerations**

The IEG list question single select dropdown is now configured to use the filter and sort feature for dropdown menus when it has been enabled in Cúram.

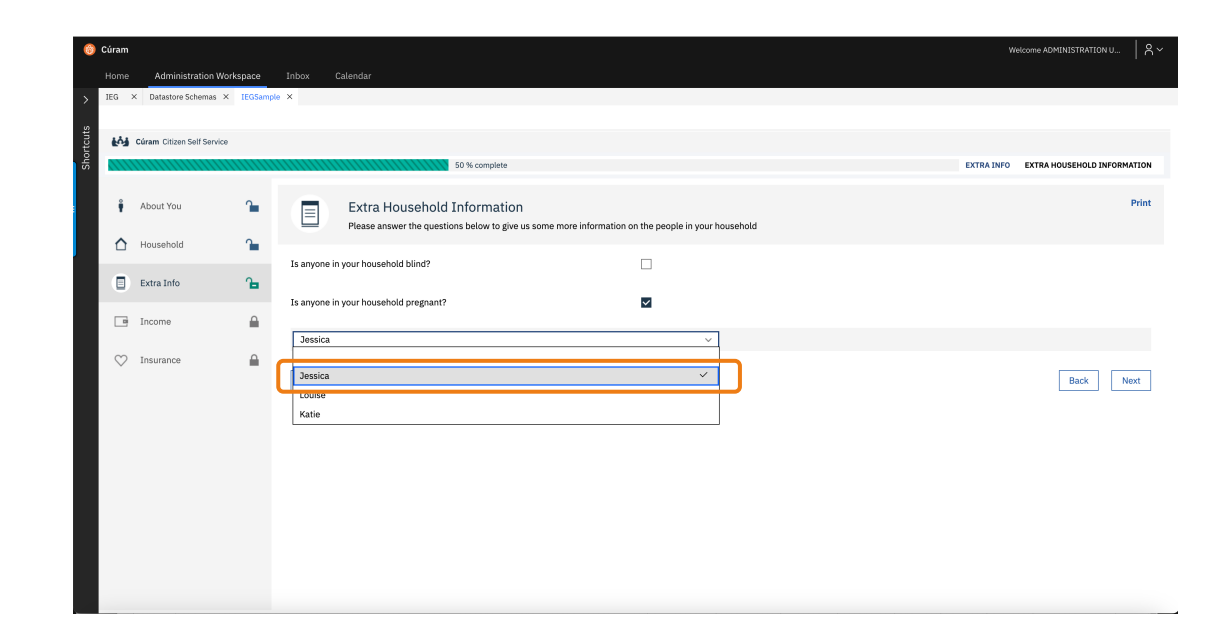

Focus is not shown when the user navigates to the navigation menu in the content area navigation bar Focus is not shown when the user navigates to the navigation menu in the content area navigation bar

#### **Before 8.1.3**

The focus is not visible when the user navigates to the navigation menu button in the content area navigation bar.

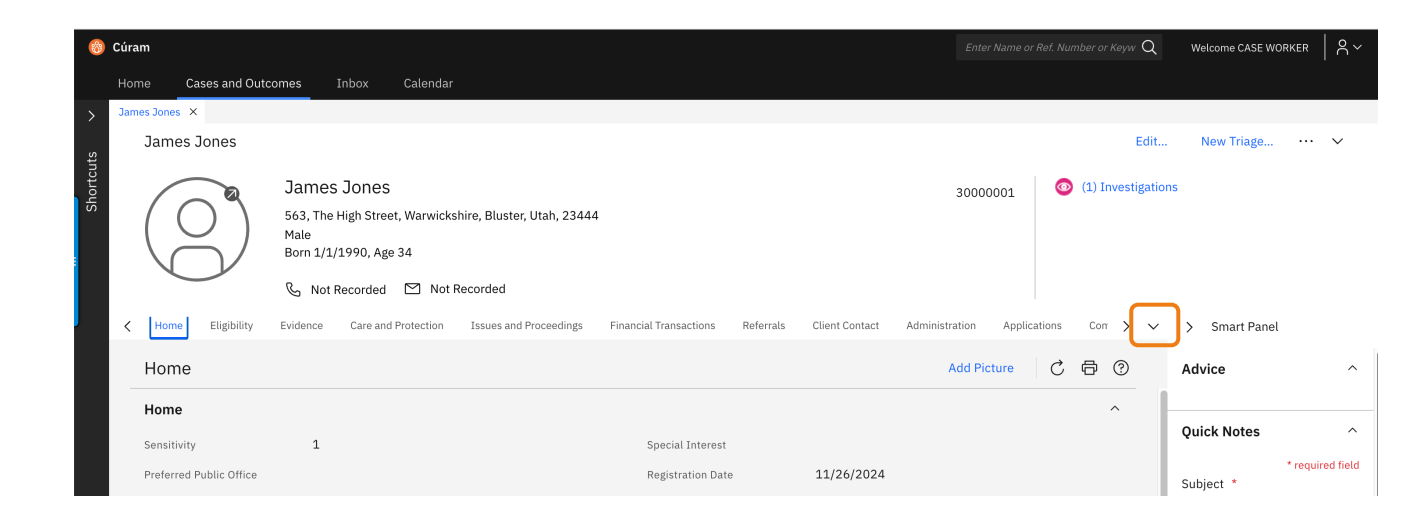

## Focus is not shown when the user navigates to the navigation menu in the content area navigation bar

#### In 8.1.3

The focus now properly moves to the navigation menu button, making it visible.

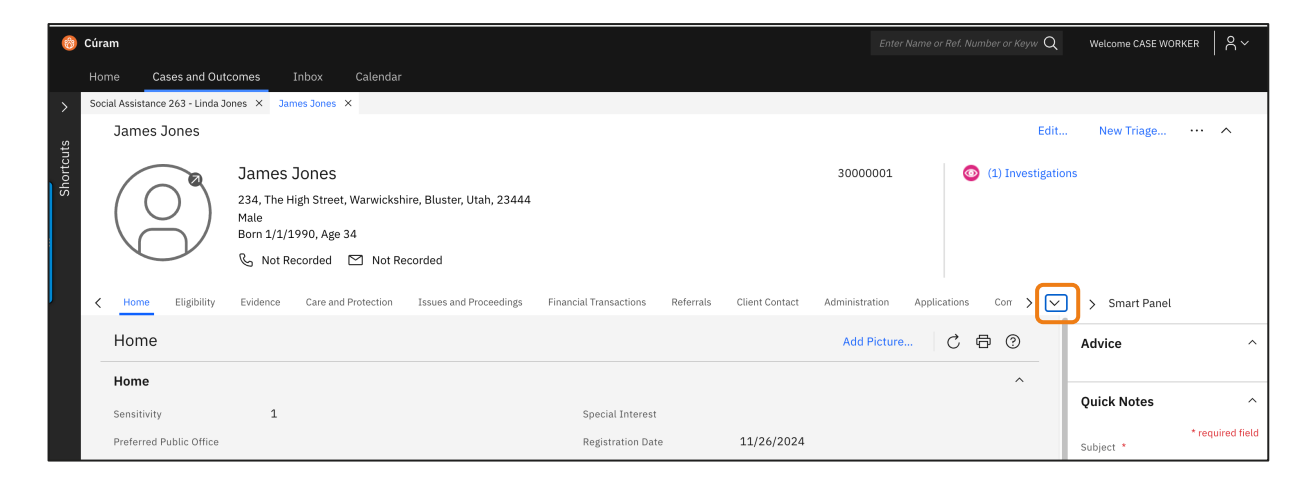

#### **Technical & Upgrade Considerations**

The following file in the *TI* repository has been updated:

TI/client/CoreInf/CuramCDEJ/lib/curam/web/themes/curam/css/curam\_navigation\_tabs.css

Focus is not shown clearly when the user navigates to email on the person context panel

# Focus is not shown clearly when the user navigates to email on the person context panel

#### Before 8.1.3

The focus is not visible when the user navigates to the email content in the person context panel using a keyboard.

#### In 8.1.3

The focus now moves to the email link on the person context panel and is fully visible.

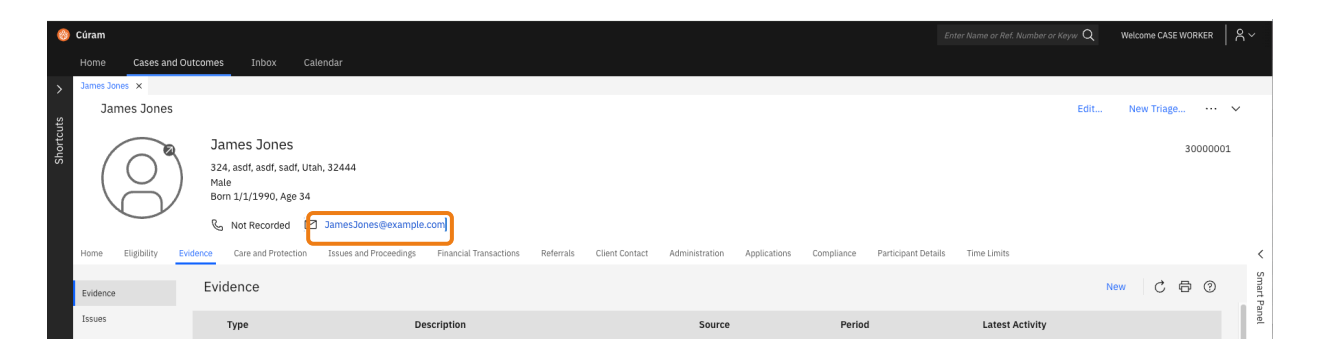

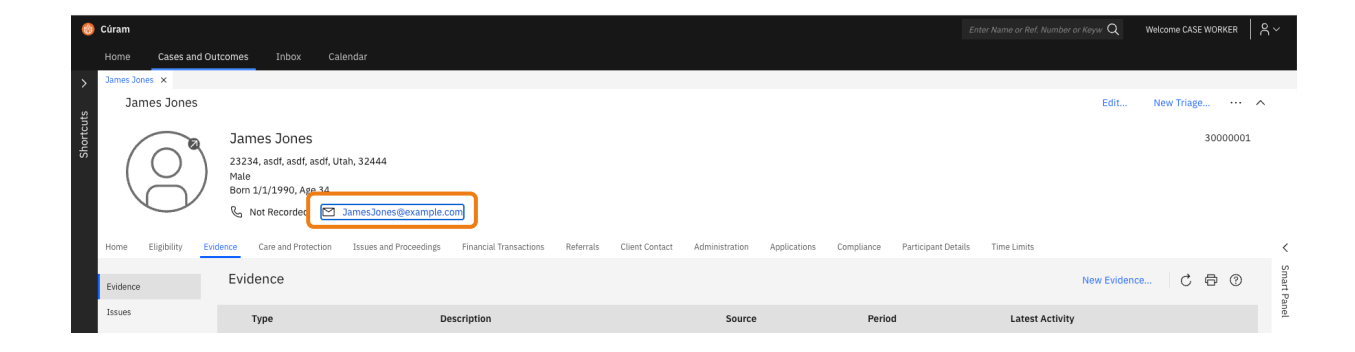

## Visualization of Reserved Tasks

### Visualization of Reserved Tasks

#### **Before 8.1.3**

- Previously the first column on task list pages was not accessible.
- The column displayed visual indicator but no visible column name that described the purpose of the column to accessible users.
- The column content displayed an orange icon to indicate the task was reserved and an invisible icon for an unreserved task but no legend/inline text that explained the actual meaning.

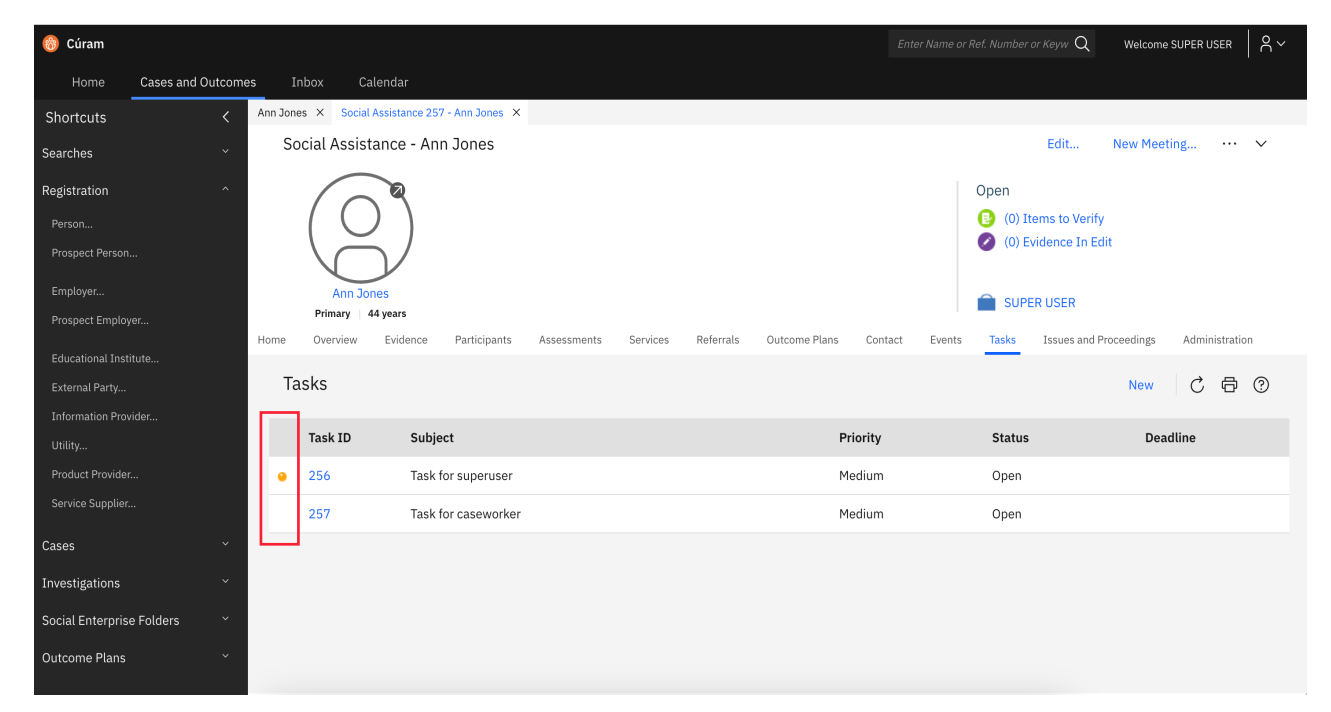

## Visualization of Reserved Tasks

#### In 8.1.3

Caseworkers are now able to see at first glance which tasks are reserved and by which user.

The Task list pages now include a new column titled 'Worked on By'. If the column is populated with a username, this indicates that the task is reserved and which user the task is reserved to.

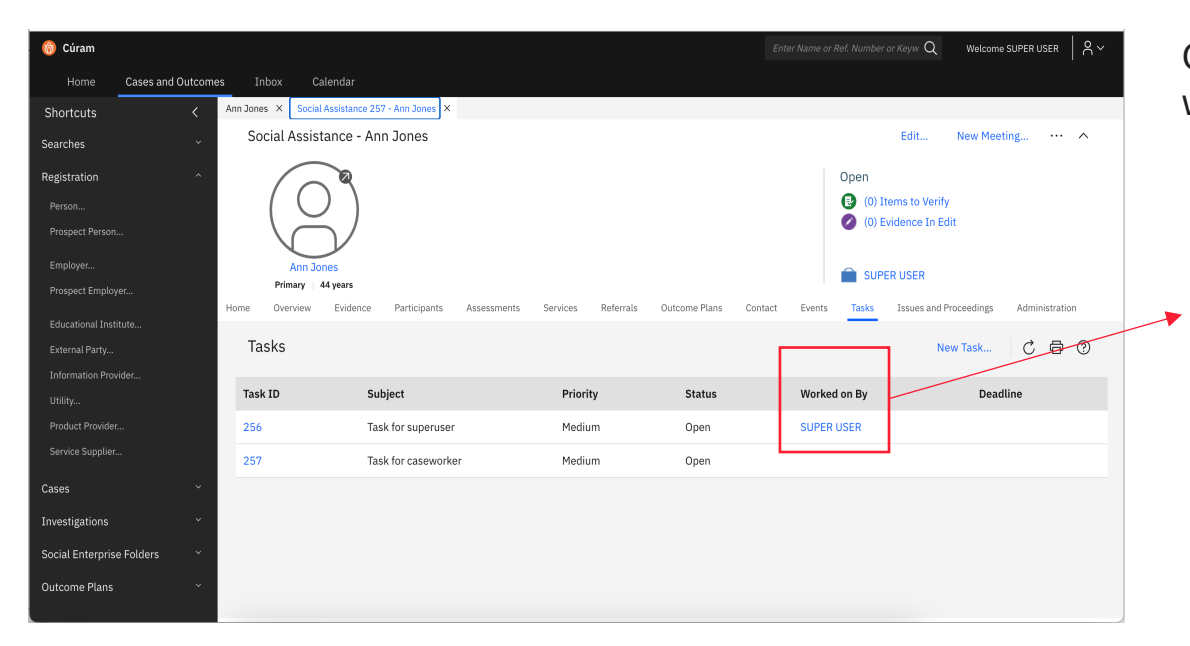

## Clicking on the 'Worked on By' name will provide additional user details.

| User Details     |                   | (?) | × |
|------------------|-------------------|-----|---|
| First Name SUPER | Last Name<br>USER |     |   |
| Role             | Status<br>Active  |     |   |
| Contact Details  |                   |     | ^ |
| , Business Phone | Personal Phone    |     |   |
| Business Email   | Personal Email    |     |   |
| Mobile           | Fax               |     |   |
| Pager            |                   |     |   |
|                  |                   |     |   |
|                  |                   |     |   |
|                  | Close             |     |   |

### Visualization of Reserved Tasks

#### **Technical Considerations**

Updates were made to the following Task pages in Cúram:

Appeal\_listHearingCaseIssueTaskForIC Appeal\_listHearingCaseTask Appeal\_listJudicialReviewTaskForIC Appeal\_listJudicialReviewTask Appeal\_listJudicialReviewIssueTaskForIC Appeal\_listHearingReviewTask Appeal\_listHearingReviewTask Appeal\_listHearingReviewIssueTaskForIC Appeal\_listHearingReviewIssueTaskForIC

DecisionAssistApplication\_listTaskNoCOC DecisionAssistApplication\_listTaskNoCOCMultiSourceAC DecisionAssistApplication\_listTaskNoCOCMultiSourceMC DecisionAssistApplication\_listTaskNoCOCSingleSource DecisionAssistApplication\_listTaskWithCOC

DefaultIC\_listTask DefaultICEmployer\_listTask DefaultICInformationProvider\_listTask DefaultICMember\_listTask DefaultICProduct\_listTask DefaultICProductProvider\_listTask DefaultICProspectPerson\_listTask DefaultICRepresentative\_listTask DefaultICServiceSupplier\_listTask DefaultICUtility\_listTask ICBenefitUnderPayment\_listTask ICEmployer\_listTask ICInformationProvider\_listTask ICInvestigationSample\_listTask ICMember\_listTask ICPerson\_listTask ICProductProvider\_listTask ICProductSample\_listTask ICProspectPerson\_listTask ICRepresentative\_listTask ICSample\_listTask ICSampleSportingGrant\_listTask ICServiceSupplier\_listTask ICSportingGrantSample\_listTask ICUtility\_listTask

ISP\_listTask ISPEmployer\_listTask ISPMember\_listTask ISPPerson\_listTask ISPProduct\_listTask ISPRepresentative\_listTask ISPServiceSupplier\_listTask ISPUtility\_listTask

CCSAdoption\_listMemberTask CCSAdoption\_listTask CCSAdoptionSubsidy\_listTask CCSAdoptionSubsidy\_memberListTask CCSIntake\_listTask CCSIntegratedCase\_listTask CCSInvestigation\_listTask CCSOnGoing\_listMemberTask LiabilityOverbilling\_listTask LiabilitySample\_listTask LIFCProduct\_listTask LTCProduct\_listTask MAMProduct\_listTask PaymentCorrection\_listTask PDBenefitUnderPayment\_listTask

IssueDelivery\_listTask IssueDelivery\_listTaskForAppeal LegalAction\_listTask

CYSIntegratedCase\_listMemberTask CYSIntegratedCase\_listTask

ICBenefitUnderPayment\_listTask ICEmployer\_listTask ICInformationProvider\_listTask ICInvestigationSample\_listTask ICMember\_listTask ICPerson\_listTask ICProductProvider\_listTask ICProductSample\_listTask ICProspectPerson\_listTask ICSample\_listTask ICSampleSportingGrant\_listTask ICServiceSupplier\_listTask ICSportingGrantSample\_listTask ICSportingGrantSample\_listTask

IncomeScreening\_listTask IncomeSupportScreening\_listTask InformationProvider\_listTask InvestigationSample\_listTask Person\_listTask Person\_listTaskForDuplicate ProductProvider\_listTask ProspectEmployer\_listTask ProspectPerson\_listTask ProviderInvestigation\_listTask RefugeeProduct\_listTask Screening\_listTask ServicePlanDelivery\_listTask ServicePlanDelivery\_listTask ServiceSupplier\_listTask TBBCC\_listTask Utility\_listTask Employer\_listTask ExternalParty\_listTask

#### Case\_ListTasks

BenefitSample\_listTask BenefitSampleOverpayment\_listT ask

CHIPPremiumsProduct\_listTask CHIPProduct\_listTask

No labels defined for Photo & List view tabs in context panel

### No labels defined for Photo & List view tabs in context panel

#### **Before 8.1.3**

The Photo View and List View tabs in the context panel are missing property elements, which may cause accessibility issues.

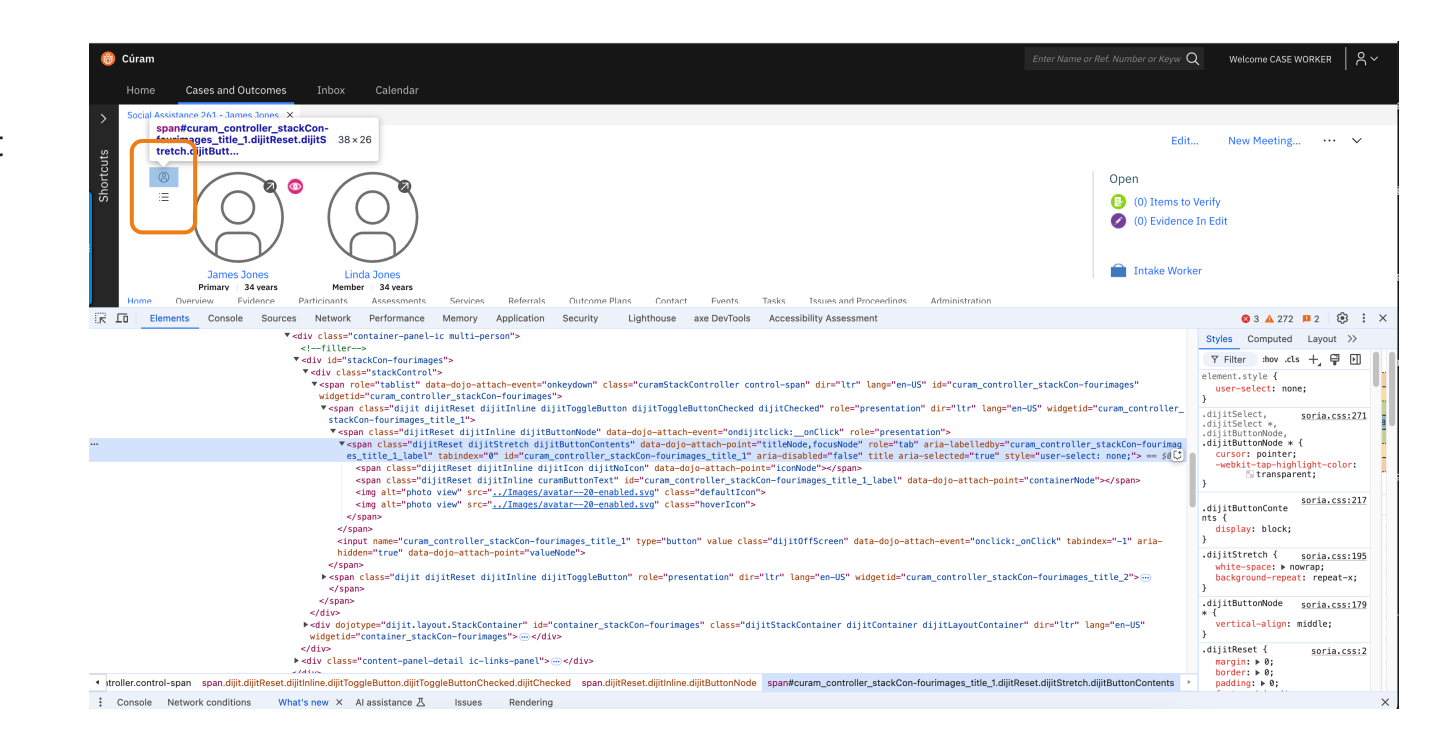

### No labels defined for Photo & List view tabs in context panel

#### In 8.1.3

The Photo View and List View tabs in the context panel now contain property elements.

There is a visual indication of which tab is selected either Photo view or List View

| 💿 Cúram                                                                                                    | Enter Name or Ref. Number or Keyw Q Welcome CASE WORKE                                                 |
|----------------------------------------------------------------------------------------------------|----------------------------------------------------------------------------------------------------|
| Home Cases and Outcomes Inbox Calendar                                                                                                    |                                                                                                    |
| Social Assistance 263 - Linda Jones ×                                                                                                    |                                                                                                    |
| Social Assistance - Linda Jones                                                                                                    | Edit New Meeting                                                                                       |
|                                                                                                    |                                                                                                    |
|                                                                                                    | Open                                                                                                   |
|                                                                                                    | (0) Items to Verify                                                                                    |
|                                                                                                    | (0) Evidence In Edit                                                                                   |
| Linda Jones James Jones<br>Primary J 34 vers Member J 34 vers                                                                                                    | CASE WORKER                                                                                            |
| Home Overview Fivilence Particinants Assessments Services Referrals Outcome Plans Contact Events Tasks Tssues and Proceedings Addr                                                                                                    | ministration                                                                                           |
| 🛱 🔟 Elements Console Sources Network Performance Memory Application Security Lighthouse axe DevTools Accessibility Assessment                                                                                                    | 🚳 3 🔺 363 💴 2                                                                                          |
| ▼div id="stackon-fourimages">                                                                                                    | Styles Computed Layo                                                                                   |
| ▼ <div class="stackControl"><br/>▼ scopa role="tablist" dat=doio=attach=event="onkeydown" class="curanStackControl]er control=scop" dir="ter" lan="en_15" idi</div>                                                                                                    | "curam controller stackCon-fourimages" Y Filter :hov .cls +                                            |
| <ul> <li>span roce - covide covide covide covide - one provide - covide - one provide - covide - c</li></ul> | element.style {                                                                                        |
| ▼ <span 18="" 18<="" class="dijit dijitReset dijitTnilne dijitToggleButton dijitToggleButtonChecked dijitToggleButtonFocused&lt;br&gt;cured dijitEourgementation" die="" mil="" td="" unter=""><td><pre>i dijitToggleButtonCheckedFocused dijitCheckedFo user-select: none; }</pre></td></span>                                                                                                    | <pre>i dijitToggleButtonCheckedFocused dijitCheckedFo user-select: none; }</pre>                       |
| <pre>cuse unjintecuseu rote- presentation 01= ttr lang=ency wagetim= turam_controlter_tackton-rouringge_titte_t&gt; </pre>                                                                                                    | > custom.                                                                                              |
| ▼ <span aria<="" class="dijitReset dijitStretch dijitButtonContents" data-dojo-attach-point="titleNode, focusNode" role="tab" td=""><td>-labelledby="curam_controller_stackCon-fourimag body.curam.sori</td></span>                                                                                                    | -labelledby="curam_controller_stackCon-fourimag body.curam.sori                                        |
| <pre>es_title_llabe(" tabindex="0" lid="curam_controller_stackCon-fourimages_title_1" aria-disabled="false" title="Photo vi<br/>selected="true" style="user-select: none:"&gt;== 50</pre>                                                                                                    | ew" aria-controls="photo-view-tabpanel" aria-<br>[role="tab"][aria-                                    |
| <pre><span class="dijitReset dijitInline dijitIcon dijitNoIcon" data-dojo-attach-point="iconNode"></span></pre>                                                                                                    | selected="true"],<br>body.curam.soria                                                                  |
| <pre><spam class="dijitReset dijitInline curamButtonText" data="dot&lt;br" id="curam_controller_stackCon-fourimages_title_1_label"></spam></pre>                                                                                                    | jo-attach-point="containerNode">Photo view .curamStackController<br>[role="tab"][aria-                 |
| <pre></pre>                                                                                                    | selected="true"]:hover {                                                                               |
| <pre><img alt="photo view" class="hoverIcon" src="/Images/avatar20-enabled.svg"/></pre>                                                                                                    | }                                                                                                    |
|                                                                                                    | custom.                                                                                                |
| <pre><iput class="dijitOffScreen" data-dojo-attach-e="" data-dojo-attach-eoint="valueNode" hiddens"!rue"="" name="curan_controller_stackCon-fourimages_title_1" type="button" value=""></iput></pre>                                                                                                    | <pre>:vent="onclick:_onClick" tabindex="-1" aria-<br/>a .curamStackController<br/>[rolew"tab"] {</pre> |
|                                                                                                    | width: 2rem;                                                                                           |
| ▼ <span class="dijit dijitReset dijitInje dijitToggleButton" dir="ttr" lang="en-US" role="presentation" widgetid="curam_co&lt;/td&gt;&lt;td&gt;&lt;pre&gt;ontroller_stackCon-fourimages_title_2"> height: 2rem;<br/>alion-content: center:</span>                                                                                                    |                                                                                                    |
| <pre>&gt;&gt;pen cuss= ujjicnicuse ujjicnicuse ujjicnicuse ujjicnicuse ujicnicuse judicise ("otem"presentation"<br/><input class="dijitoffScreen" data="dojo=attach=e&lt;br" name="curam_controller_stackCon-fourimages_title_" type="button" value=""/>hiddo="true" data=dojo=attach=onici="light")</pre>                                                                                                    | <pre>svent="onclick:_onClick" tabindex="-1" aria- } </pre>                                             |
|                                                                                                    | .dijitSelect, soria                                                                                    |
|                                                                                                    | .dijitSelect *,<br>.dijitButtonNode,                                                                   |
|                                                                                                    | .dijitButtonNode * {                                                                                   |
| 01 >                                                                                                    | tlavoutContainer" dir="ltr" lang="en-US" cursor: pointer:                                              |

### Technical & Upgrade Considerations

#### **Technical Considerations**

An aria-controls property has been added for each element with a role tab, the 'aria-label' Participant view mode has been added, and there is now only one tabstop for the tablist

Updates were made to the following files in TI, CEFWidgets, SPM-EntMods, HCR and CFSS repository

- (1) Ti/ component client-inf/jscript/javascriptproperties/default/CuramStackController.js.properties (**NEW**)
- $(2) \ \ CEFW idgets/we belient/components/CEFW idgets/css/stackContainer.css$
- (3) CEFWidgets/webclient/components/CEFWidgets/css/IntegratedCase.css
- (4) SPM-EntMods/webclient/components/Appeal/css/appealhearing.css
- (5) SPM-EntMods/webclient/components/CommonIntake/css/ApplicationCaseCont extPanel.css
- (6) SPM-

EntMods/webclient/components/AssessmentPlanning/css/OutcomePlanC ontextPanel.css

- (7) HCR/webclient/components/ISProduct/css/StackContainerIC.css
- (8) HCR/webclient/components/ISProduct/css/cgiss-application-case.css
- $(9) \ CFSS/webclient/components/ChildServices/css/cfss-IntegratedCase.css$
- (10) CFSS/webclient/components/ChildServices/css/cfss-ongoing-casecontext-panel.css

#### **Upgrade** Considerations

Clients upgrading to 8.1.3.0 will notice changes that labels are defined for the Photo View and List View tabs in the context panel and there will be visual indication of which tab is selected either Photo view or List View.

# Improvements for screen reader users

## The following screen reader improvements are available in 8.1.3.0

|    | Problem                                                                                                    | Resolution                                                                                                    | WCAG  |
|----|----------------------------------------------------------------------------------------------------|----------------------------------------------------------------------------------------------------|-------|
| 1. | IEG mandatory radio button and multi-select questions are not announced as mandatory by screen readers                               | The legend text for radio buttons and multi-select questions has been updated to append a mandatory indicator. This indicator will be announced by screen readers.                                                                                    | 1.3.1 |
| 2. | Screen reader reads Blank before reading<br>Information text about no tabs opened when<br>there are no tabs opened in a section      | The screen reader now reads the information text present when no tabs are opened.                                                                                                    | 1.3.1 |
| 3. | Links in Context Panel should be part of the list<br>and each link should be a list item                                             | The links in the context panel have been updated to be part of an<br>unordered list ( <ul>), with each link correctly displayed as a list item<br/>(<li>), this will allow screen reader users to navigate the application<br/>efficiently.</li></ul> | 1.3.1 |
| 4. | Screen reader announces invisible non-<br>actionable elements *                                                                      | The issue is resolved, the screen reader does not read the non-<br>focused elements in the shortcuts panel when attention is shifted to a<br>different element when all the tabs are closed on the workspace.                                         | 1.3.1 |
| 5. | Screen reader does not announce Required Date fields as mandatory                                                                    | All required date input fields are announced as mandatory in the same manner as text fields.                                                                                                    | 1.3.1 |
| 6. | Graphical View Instance Data Details table is missing table header elements *                                                        | The previous cluster implementation, which used dl, dt, and dd tags, has now been replaced with a table implementation.                                                                                                    | 1.3.1 |
| 7. | Screen reader not reading the legend text for check-boxes group on search pages                                                      | Legend text is present for all the affected searches, but the associated CSS class was 'hidden'. Updated this to unhide the class.                                                                                                    | 1.3.1 |
| 8. | How to close Application tabs info not available<br>for screen reader users and for keyboard users<br>unless they read documentation | The close icon [X] on application tabs is now focusable. When the icon is selected, the screen reader announces the tab title correctly, and the close action can be activated by clicking Enter.                                                     | 2.1.1 |

## The following screen reader improvements are available in 8.1.3.0

|     | Problem                                                                                                    | Resolution                                                                                                    | WCAG  |
|-----|----------------------------------------------------------------------------------------------------|----------------------------------------------------------------------------------------------------|-------|
| 9.  | Heading structure in all modal<br>windows and wizard modals<br>within Cúram is incorrect                    | The heading structure in the Register Person modal window has been<br>corrected. Now, 'Register Person' is properly displayed as a <h2> tag, and 'Step<br/>2: Registration' is displayed as a <h3> tag, this will allow screen reader users to<br/>navigate the application more easily.</h3></h2>                                                                                                    | 2.4.6 |
| 10. | Label for expand/collapse<br>context panel button is not<br>meaningful and does not<br>describe its purpose | The 'aria-label' has been updated to include the context. When the context<br>panel is expanded, the screen reader announces 'Context Panel, button,<br>expanded', and when it is collapsed, it announces 'Context Panel, button,<br>collapsed'. Additionally, the tooltip shows 'Expand Context Panel' when the<br>panel is collapsed and 'Collapse Context Panel' when the panel is expanded,<br>providing clear visual feedback for sighted users. | 2.4.6 |
| 11. | Accessibility issues with the<br>Search button in the Application<br>Search                                 | The screen reader now announces 'Search' for the input field and 'Search' when the search button is selected, the repetitive text has been removed. The underlying HTML has been updated to a button tag. This will assist screen reader users in navigating the search fields.                                                                                                    | 4.1.2 |
| 12  | iFrames within expandable lists have empty title HTML attributes                                            | The title attribute has been added to the iFrames, improving navigation for screen reader users.                                                                                                    | 4.1.2 |
| 13. | Issue with the aria-<br>expanded="false" attribute<br>added to the div element                              | Two updates were made to address this issue:<br>Removed the 'aria-expanded' attribute from the DropDownBox.html template<br>for elements where role="presentation" is set.<br>Modified the openDropDown and closeDropDown functions in FilteringSelect.js<br>such that 'aria-expanded' is removed from buttonNode.                                                                                                    | 4.1.2 |

## The following screen reader improvements are available in 8.1.3.0

|     | Problem                                                                                                    | Resolution                                                                                                    | WCAG  |
|-----|----------------------------------------------------------------------------------------------------|----------------------------------------------------------------------------------------------------|-------|
| 14. | Empty <h1> Heading on Calendar page<br/>causing Accessibility violations</h1>                                          | The properties file is updated to populate appropriate text and the accessibility violation has been resolved.                                                                                                    | 4.1.2 |
| 15. | Screens with file upload widgets do not<br>announce the name of the selected file<br>when accessed by screen readers   | The name of the selected file is now announced by the screen reader.                                                                                                    | 4.1.2 |
| 16. | The shortcuts and smart panel buttons have a nested interactive control button *                                       | The shortcuts and smart panel buttons now have one nested interactive control button.                                                                                                    | 4.1.2 |
| 17. | Screen reader does not inform the<br>impaired user when in-page navigation<br>buttons are selected                     | The 'aria-pressed' attribute has been added to each in-page navigation<br>button. The value of this attribute is set to true for the currently selected<br>button and false for all other buttons. This improvement will make it easier<br>for screen reader users to navigate the application. | 4.1.2 |
| 18. | The browse button label in Attachment<br>dialogs has a generic description and<br>doesn't clearly describe its purpose | A screen reader now announces the purpose of the Browse button, which is to upload a file.                                                                                                    | 4.1.2 |

For full details of each screen reader improvement, consult the External release notes

## Updated Icons

## The following Icons are updated and available in 8.1.3.0

|    | Icon                                                                                       | Resolution                                                                                                    |
|----|--------------------------------------------------------------------------------------------|----------------------------------------------------------------------------------------------------|
| 1. | Reserved icon for a task                                                                   | The icon has been removed and replaced by a new column titled 'Worked on by'.                                      |
| 2. | Appealed Items & Appealed items<br>awaiting approval icons on Appeal case<br>context panel | The icons have been replaced and the accessibility checks and now passes the non-text contrast accessibility check |
| 3. | Ongoing Cases icon                                                                         | The icon has been replaced and now passes the non-text contrast accessibility check                                |
| 4. | Expedited icon                                                                             | The icon has been replaced and now passes the non-text contrast accessibility check                                |
| 5. | Successful & Unsuccessful icons in<br>Outcome Plan workspace                               | The icons have been replaced and now passes the non-text contrast accessibility check                              |
| 6. | Income Support 'Federal Time<br>Limit'/'days reaching limit' icon                          | The icon has been replaced and now passes the non-text contrast accessibility check                                |
| 7. | Todo tick icon on the income support application home page                                 | The icon has been replaced and now passes the non-text contrast accessibility check                                |

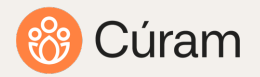

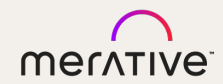

## Cúram Security Enhancements

Cúram 8.1.3 Enablement Material

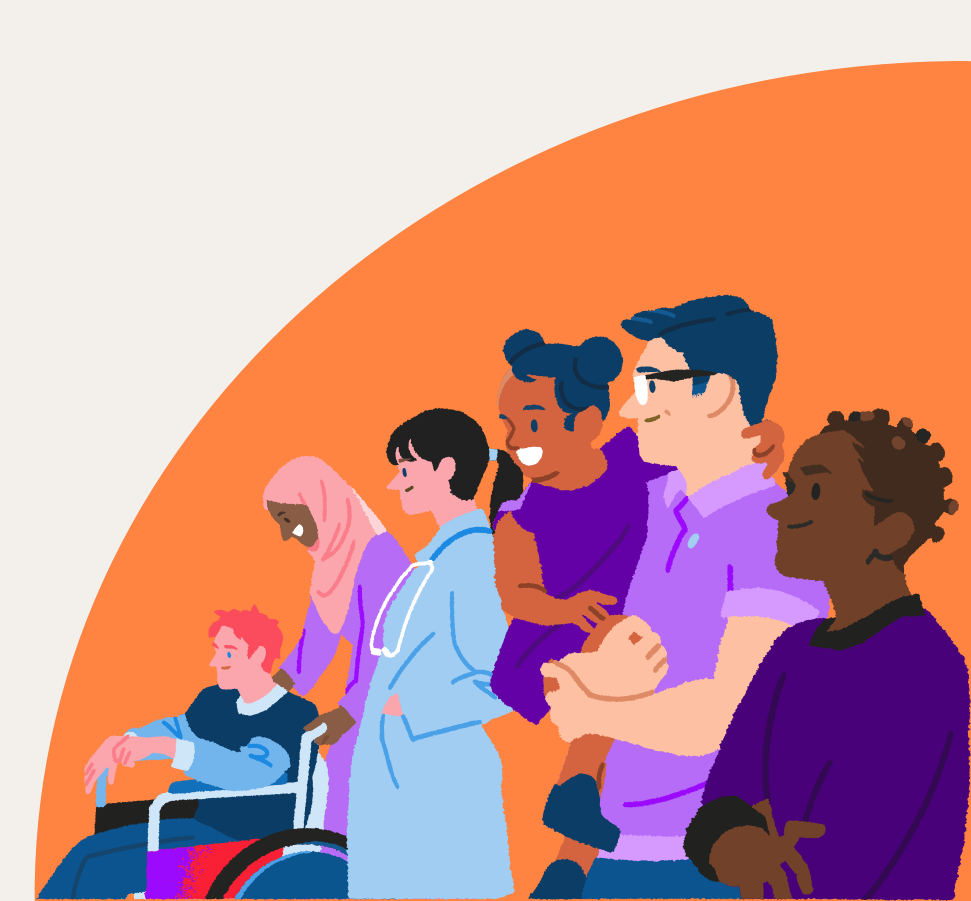

© 2024 Merative

#### SECURITY TEAM/TECHNICAL INFRASTRUCTURE

OpenID Connect (OIDC) Authentication Support and Enhancements to Cúram Login Module and SAML Authentication

### OIDC Authentication

### **Business Problem:**

Customers aim to implement their own security strategies and require OIDC (OpenID Connect) support within the Cúram application, leveraging REST for secure access and authentication.

### **Before:**

JAAS and SAML have previously served as the foundational security frameworks for access and authentication, they are not well suited for REST based architectures, which require more lightweight and flexible protocols..

### After:

OIDC has been seamlessly integrated into our authentication framework and protocols, providing customers with greater flexibility and an expanded range of options to choose the most suitable security framework for their needs. Additionally, SAML SSO support has been enhanced to accommodate a broader array of Cúram authentication features.

### Technical Considerations

#### What is provided?

This enhancement has been added for IBM WebSphere Liberty

- OIDC support for REST-based B2B scenarios.
- Documentation for implementing REST B2B using the Resource Owner Password Credentials (ROPC) flow as a starting point and other options are configurable depending on customer security needs.
- Alternate Login ID support for both OIDC and SAML.
- Security cache population for OIDC and SAML flows.
- Population of the AuthenticationLog table for logins using OIDC and SAML.
- Comprehensive documentation for configuring IBM<sup>®</sup> WebSphere<sup>®</sup> Liberty with Keycloak as the OIDC provider (OP) and Identity Provider (IdP) for SAML

#### Upgrade What do you need to do?

For more in-depth explanation of the details in this security enhancements please refer to the CuramSecurityHandbook for enhanced documentation on enabling OIDC and SAML for IBM WebSphere Liberty.

See the Tables in the following slides for supported authentication controls and features for each supported Curam Application Server.

# Table 1:3M WebSphere Liberty Application ServerSupported Authentication features

- JAAS, OIDC and SAML Supported for Cúram
- OIDC not supported yet on CE
- JAAS, OIDC and SAML Supported for REST
- AlternateLoginID, Security Cache and AuthenticationLog features supported

| Application Server      | Access Channel     | Application | Authentication method | Supported/Tested Features |
|-------------------------|--------------------|-------------|-----------------------|---------------------------|
|                         |                    |             |                       | User verification 🖌       |
|                         |                    |             |                       | Alternate Login ID 🖌      |
|                         |                    |             | SAML SSU 🔻            | Security Cache 🖌          |
|                         |                    |             |                       | Authentication Log 🖌      |
|                         |                    | Curam       |                       | User verification 🖌       |
|                         |                    |             |                       | Alternate Login ID 🖌      |
|                         |                    |             |                       | Security Cache 🖌          |
|                         | Browser            |             |                       | Authentication Log 🗸      |
|                         |                    |             | Basic (JAAS) 🖌        | All features 🖌            |
|                         |                    |             |                       | User verification 🖌       |
|                         |                    |             |                       | Alternate Login ID 🖌      |
|                         |                    | CE          | SAME 330              | Security Cache 🖌          |
|                         |                    |             |                       | Authentication Log 🖌      |
|                         |                    |             | OIDC 🗙                | N/A                       |
| IBM WebSphere Liberty   |                    |             | Basic (JAAS) 🖌        | All features 🖌            |
| IDI'I WebSphere Liberty | <b>REST Client</b> | REST        |                       | User verification 🖌       |
|                         |                    |             |                       | Alternate Login ID 🖌      |
|                         |                    |             | 0100                  | Security Cache 🖌          |
|                         |                    |             |                       | Authentication Log 🖌      |
|                         |                    |             |                       | User verification 🖌       |
|                         |                    |             | SAMI SSO 🖌            | Alternate Login ID 🖌      |
|                         |                    |             | SAMESSO ¥             | Security Cache 🖌          |
|                         |                    |             |                       | Authentication Log 🖌      |
|                         |                    |             | Basic (JAAS) 🖌        | All features 🖌            |
|                         |                    |             | SAMLISSO 🗙            | N/A                       |
|                         | Flex Editors       | Curam       | OIDC 🗙                | N/A                       |
|                         |                    |             | Basic (JAAS) 🖌        | All features 🖌            |
|                         |                    |             | SAMLISSO 🗙            | N/A                       |
|                         | Soap WebServices   | Curam       | oidc 🗙                | N/A                       |
|                         |                    |             | Basic (JAAS) 🖌        | All features 🖌 😡          |

# Table 2IBM WebSphere Application ServerSupported Authentication features

- JAAS, OIDC and SAML Supported for Cúram
- OIDC not supported yet on CE
- JAAS and SAML Supported for REST
- AlternateLoginID, Security Cache and AuthenticationLog features are not currently supported

| Application Server | Access Channel   | Application | Authentication m | ethod        | Supported/Tested Features |
|--------------------|------------------|-------------|------------------|--------------|---------------------------|
|                    |                  |             |                  |              | User verification 🖌       |
|                    |                  |             | CANIL 000        |              | Alternate Login ID 🗙      |
|                    |                  |             | SAITE 330        | ¥            | Security Cache 🗙          |
|                    |                  |             |                  |              | Authentication Log 🗙      |
|                    |                  | Curam       |                  |              | User verification 🖌       |
|                    |                  |             |                  | 1            | Alternate Login ID 🗙      |
|                    |                  |             | OIDC             | •            | Security Cache 🗙          |
|                    | Browser          |             |                  |              | Authentication Log 🗙      |
|                    |                  |             | Basic (JAAS)     | $\checkmark$ | All features 🖌            |
|                    |                  |             |                  |              | User verification 🖌       |
|                    |                  | CE          | SAML SSO         | ✓            | Alternate Login ID 🗙      |
|                    |                  |             |                  |              | Security Cache 🗙          |
|                    |                  |             |                  |              | Authentication Log 🗙      |
| IBM WebSphere      |                  |             | OIDC             | ×            | N/A                       |
|                    |                  |             | Basic (JAAS)     | $\checkmark$ | All features 🖌            |
|                    | DESTON           |             | SAMLSSO 🖌        | <b>_</b>     | User verification 🖌       |
|                    |                  |             |                  |              | Alternate Login ID 🗙      |
|                    |                  | DEST        |                  | •            | Security Cache 🗙          |
|                    | NL31 Ouent       | REGI        |                  |              | Authentication Log 🗙      |
|                    |                  |             | OIDC             | ×            | N/A                       |
|                    |                  |             | Basic (JAAS)     | $\checkmark$ | All features 🖌            |
|                    |                  |             | SAML SSO         | ×            | N/A                       |
|                    | Flex Editors     | Curam       | OIDC             | ×            | N/A                       |
|                    |                  |             | Basic (JAAS)     | $\checkmark$ | All features 🖌            |
|                    |                  |             | SAML SSO         | X            | N/A                       |
|                    | Soap WebServices | Curam       | OIDC             | X            | N/A                       |
|                    |                  |             | Basic (JAAS)     | $\checkmark$ | All features 🖌            |

65

| Table 3                            |
|------------------------------------|
| Oracle Weblogic Application Server |
| Supported Authentication features  |

- JAAS and SAML Supported for Cúram
- OIDC not supported/Tested
- JAAS and SAML Supported for REST
- AlternateLoginID, Security Cache and AuthenticationLog features are not currently supported

| pplication Server | Access Channel   | Application | Authentication method | Supported/Tested Features |
|-------------------|------------------|-------------|-----------------------|---------------------------|
| Oracle Weblogic   | Browser          | Curam       | SAML SSO 🖌            | User verification 🖌       |
|                   |                  |             |                       | Alternate Login ID 🗙      |
|                   |                  |             |                       | Security Cache 🗙          |
|                   |                  |             |                       | Authentication Log 🗙      |
|                   |                  |             | oidc 🗙                | N/A 🖌                     |
|                   |                  |             | Basic (JAAS) 🖌        | All features 🖌            |
|                   |                  | CE          | SAML SSO 🖌            | User verification 🖌       |
|                   |                  |             |                       | Alternate Login ID 🗙      |
|                   |                  |             |                       | Security Cache 🗙          |
|                   |                  |             |                       | Authentication Log 🗙      |
|                   |                  |             | oidc 🗙                | N/A                       |
|                   |                  |             | Basic (JAAS) 🖌        | All features 🖌            |
|                   | REST Client      | REST        | SAMLSSO 🖌             | User verification 🖌       |
|                   |                  |             |                       | Alternate Login ID 🗙      |
|                   |                  |             |                       | Security Cache 🗙          |
|                   |                  |             |                       | Authentication Log 🗙      |
|                   |                  |             | OIDC 🗙                | N/A                       |
|                   |                  |             | Basic (JAAS) 🖌        | All features 🖌            |
|                   | Flex Editors     | Curam       | SAMLSSO 🗙             | N/A                       |
|                   |                  |             | OIDC 🗙                | N/A                       |
|                   |                  |             | Basic (JAAS) 🖌        | All features 🖌            |
|                   | Soap WebServices | Curam       | SAML SSO 🗙            | N/A                       |
|                   |                  |             | OIDC 🗙                | N/A                       |
|                   |                  |             | Basic (JAAS) 🖌        | All features 🖌            |

SECURITY TEAM/TECHNICAL INFRASTRUCTURE

Extend the blackbox Curam Login Module

## Ability to extend blackbox CuramLoginModule

### **Business Problem:**

Customers require the ability to dynamically add new users to their security configuration without necessitating a server restart, as restarts are impractical in typical production environments.

#### **Before:**

Previously, Cúram customers were required to restart their server to add a new user to the authentication security configuration.

#### After:

An enhancement has been implemented to eliminate the need for server restarts in production environments, providing support for SAML, OIDC, and the default JAAS authentication flow.

### Technical Considerations

What is provided?

This enhancement has been added for IBM WebSphere Liberty

An enhancement to the CuramLoginModule enables the dynamic population of newly added users in the Security Cache, eliminating the need for server restarts in production environments. This feature supports SAML, OIDC and the default JAAS authentication flow.

Dedicated authentication modules have been implemented for SAML and OIDC, providing a streamlined architecture that supports future enhancements. \* Please refer to the CuramSecurityHandbook for enhanced documentation on CuramLoginModule and SAML/OIDC